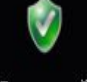

## Создание сайта на UCOZ

UCOZ Бесплатный конструктор сайтов Marasi тур по системе Сайты, созданные в иСог 0 ----Srivilenea. 5 ---- 1000 -----< 10 Sec. 1 lost-abc.ru videosaver.ru games.ucoz.ru privileged.ru house-md.net.ru

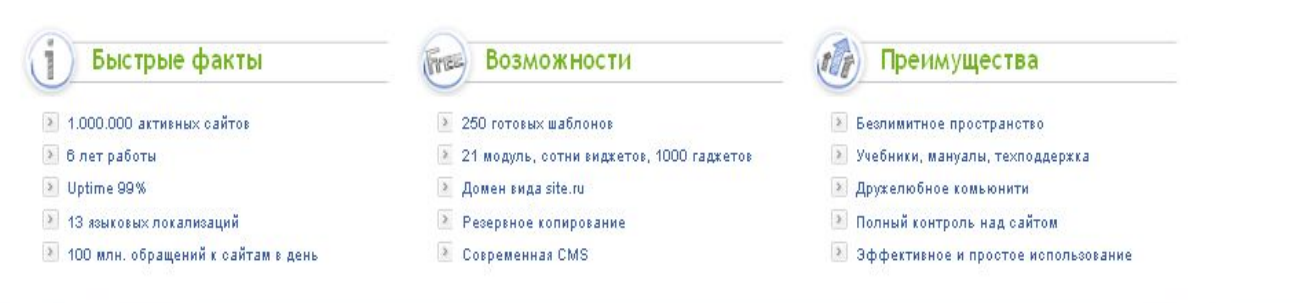

😑 🖵 пе

# Бесплатный конструктор сайтов

Создать сайт

### Сайты, созданные

**1.** Для регистрации нового сайта следуйте по <u>ссылке</u> или нажмите на копку СОЗДАТЬ САЙТ, что на главной странице uCoz (Если у вас уже есть uNet профайл, то вы можете сразу перейти к пункту 11). Вам необходимо заполнить регистрационную форму uNet. Все поля обязательны. **Важно** - JavaScript должен быть включен в браузере, иначе регистрационная форма не будет работать.

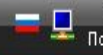

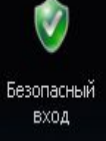

### noemailadress@gmail.

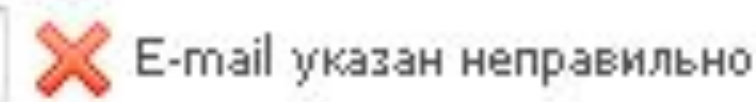

Вы должны ввести рабочий e-mail адрес, так как Вам придется подтвердит

**2.** Введите ваш e-mail. Это должна быть работающая почта, которую нужно будет подтвердить и она же будет использоваться в качестве uNet логина. В случае ошибки вы увидите предупреждение - красный X с пояснениями

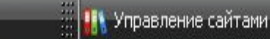

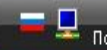

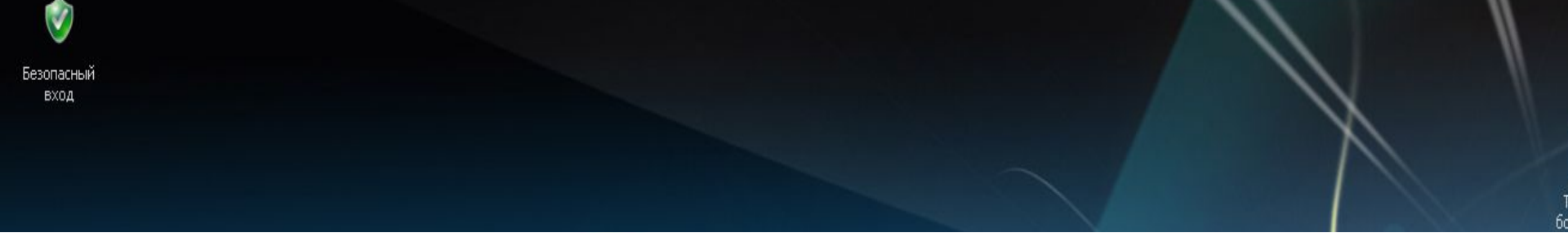

### Пароль:

Подтверждение пароля: \*

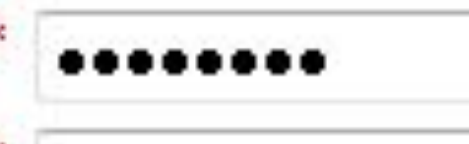

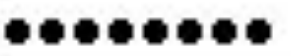

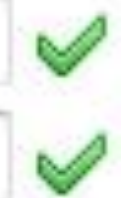

Пароль должен быть сложным, чтобы его нельзя бы [а-zA-Z0-9\_-]. Минимальная плина пароля **Б** символо

3. Далее вам нужно ввести пароль. Он может содержать только латинские буквы, цифры, подчеркивание и дефис. Создавайте сложные пороли, которые нельзя подобрать(пример - kDi3p9S). Минимальная длина пароля - 6 символов, максимальная - 15. Пароль чувствителен к регистру, что означает, что пароли "Password6" и "password6" будут восприниматься как разные. Если пароли совпадают и удовлетворяют требованиям, то вы увидите зеленую галочку. В противном случае - красный X будет означать ошибку.

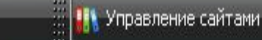

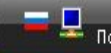

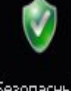

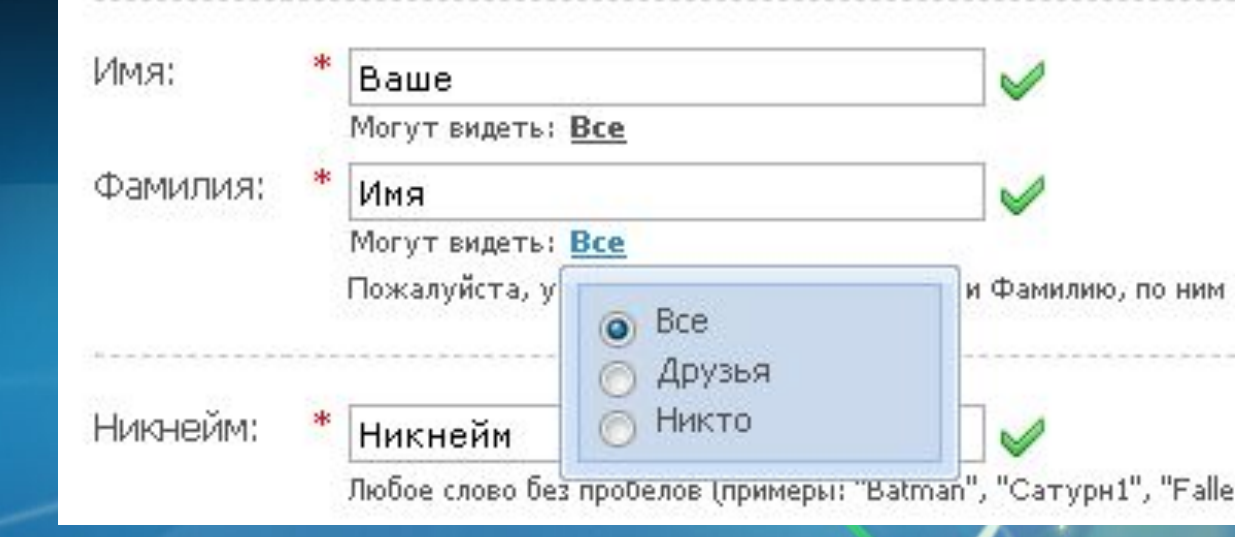

4. Следующий шаг - ввод своего имени, фамилии и никнейма. При вводе имени вы можете выбрать кому оно будет показываться в вашем uNet профиле - всем, друзьям или никому.

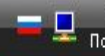

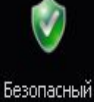

вход

| Дата рождения:    | * | 1988 👻 - Ден<br>Могут видеть: <u>В</u> е | кабрь 🚽 1<br><u>ce</u> | • | 1 |
|-------------------|---|------------------------------------------|------------------------|---|---|
| Пол:              | * | 🔘 Женщина                                | 💿 Мужчина              | 8 |   |
| Место проживания: | * | Москва                                   |                        | - | 1 |

5. Введите остальную персональную информацию - дату рождения, пол и местоположение.

.

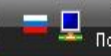

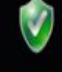

Код безопасности: \* 16576

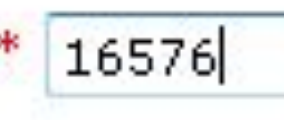

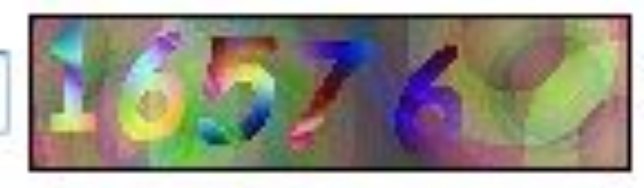

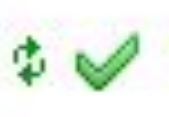

6. Следующий шаг - вводим код безопасности. Помните, что если он трудночитаем, то вы можете на него кликнуть, и он обновится.

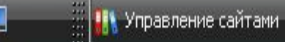

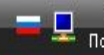

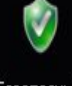

Т 6с

Условия использования:<sup>\*</sup> 💽 Подтверждаю <u>условия использования</u> uNet сообщества 🎺 Мы гарантируем, Ваши конфиденциальные данные никогда не попадут в ч

7. Далее вам будет предложено прочесть условия использования сервиса

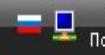

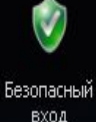

8. После того, как вы заполните все поля(они должны быть отмечены галочками) можно нажать кнопку "Регистрация". Регистрация будет завершена после подтверждения почтового ящика. Для этого нужно зайти в свою почту, открыть письмо от uNet и нажать ссылку подтверждения. Вам необходимо подтвердить регистрацию вводом кода безопасности.

#### Регистрация прошла успешно

#### Теперь необходимо подтвердить e-mail адрес

Письмо с ссылкой для подтверждения e-mail адреса было отправлено на

После подтверждения e-mail адреса Вы сможете создавать любое количе сайты пользователей без регистрации.

Код безопасности: 245748

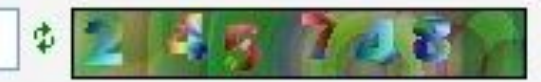

Пожалуйста, введите цифры с картинки. Данная мера нужна для защиты от автоматических регистраций.

Отправить

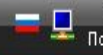

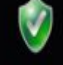

Безопасный вход

#### 🔎 Установки администратора

Необходимо установить пароль администратора Вебтопа.

Пароль для вебтопа:

Подтвердить пароль:

-----

Пароль от вебтопа не предназначен для входа на сайты.

Необходимо установить секретный вопро

Ответ на секретный вопрос:

Текущий **uNet** пароль:

Секретный вопрос:

| Девичья фамилия матер | м |
|-----------------------|---|
| Иванова               |   |
|                       |   |

9. Вы будете перенаправлены в Вебтоп (ваш веб рабочий стол). В Вебтопе вам необходимо ввести регистрационные поля: задать "Пароль Вебтопа", "Секретный вопрос", "Ответ"(Вы должны запомнить их, это важно!), и ввести текущий uNet пароль (пароль, который вы вводили при регистрации). Кликаем на кнопку "Сохранить"

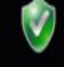

10. Теперь вы находитесь в вашем Вебтопе. Отсюда вы можете создавать сайты - столько, сколько вам нужно. (Попасть в Вебтоп в будущем вы можете через uNet.com, введя регистрационную почту и Пароль Вебтоп, или регистрационный e-mail и Пароль uNet чтобы попасть в ваш uNet профайл.)

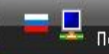

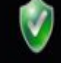

11. После того, как вы заполните данные вы увидите новое окно где вы можете создать свой сайт. Введите имя вашего сайта и выберите домен. Прочтите и согласитесь с условиями использования. Кликните "Продолжить".

| гами                                                  |                                  |          |
|-------------------------------------------------------|----------------------------------|----------|
| 🔇 Создание сайта 😽 Настройки                          |                                  |          |
| http://                                               | ucoz.ru                          |          |
| * 33                                                  | ucoz.com<br>ucoz.net<br>ucoz.org |          |
| Согласен с правилами хостинга                         | ucoz.ru                          |          |
| Продолжить                                            | ucoz.de<br>ucoz.ua<br>ucoz.co.uk |          |
| йт будет размещен на <mark>б</mark> есплатном Веб-хо  | at.ua                            |          |
| ма управления позволяет размещать на (                | 3dn.ru                           | 1        |
| включая организацию форумов, блогов, с                | my1.ru                           | аталогов |
| ин магазинов.                                         | clan.su                          |          |
| дства для полного управления дизаином.                | moy.su                           |          |
| ия к саиту можно прикрепить любой персо<br>vsite com" | UCOZ.es                          |          |
| Jaccicon i                                            | ucoz.hu                          |          |
|                                                       | ucoz.ae                          |          |
|                                                       | UCOZ.FO                          |          |

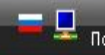

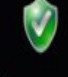

12. Если имя еще не занято, то вы увидите следующее сообщение. Кликните на "Панель управления сайтом" чтобы перейти в Панель Управления ПУ вашего сайта. В будущем вы сможете ходить в панель управления сайтом через Вебтоп->Мои сайты->ПУ или через адрес http://your wel e url/admin. (Помните: Пароль ПУ такой же как и пароль от Вебтопа. Если вы хотите его изменить вы можете зделать это в ПУ->Безопасность)

🍠 Создание сайта

Сайт "ychebnick.ucoz.ru" успешно создан.

- -

X

В панели управления сайтом используется пароль от вебтопа.

Вы можете изменить этот пароль непосредственно в панели управления сайтом, раздел "Безопасность".

Панель управления сайтом

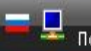

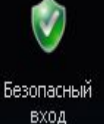

| Название сайта: | Персональный сайт                                                                   |  |
|-----------------|-------------------------------------------------------------------------------------|--|
|                 | Одно-два слова, например, название компании, группы, клана, института, школы и т.п. |  |
| Дизайн сайта:   | Дизайн #971 [Выбрать дизайн]                                                        |  |
|                 | Выбранный дизайн вы всегда сможете поменять в разделе "Общие настройки".            |  |
| Язык сайта:     | Русский                                                                             |  |

13. При первом заходе вам нужно сделать первоначальную настройку сайта. Сначала введите имя сайта, потом выберите дизайн и язык для сайта.

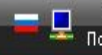

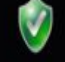

Выберите необходимые вашему сайту модули. В дальнейшем вы всегда сможете **подключить** или отключить любой из доступных в системе модулей.

60

#### 🗹 Редактор страниц

Модуль, для объединения всех других модулей в один целостный проект.

#### 🖵 🗹 Форум

Модуль, для организации конференций (форумов) на вашем сайте.

#### 慮 🗖 Фотоальбомы

Модуль, для создания фотоальбомов с широкими возможностями управления фотографиями.

#### Новости сайта

Модуль, для быстрого размещения и управления новостями вашего сайта.

#### 🛄 🗹 Гостевая книга

Модуль, который позволит посетителям вашего сайта оставлять свои отзывы о вашем сайте.

#### Каталог статей

Модуль, для создания на вашем сайте раздела с различными публикациями.

14. Следующий шаг - выберите необходимые вам модули. Вы сможете их Инсталировать\Деинсталировать в любое время.

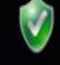

5. Вот и все. Теперь в панели управления вы можете настраивать сайт под свои нужды. Ваш сайт уже доступен в Интернете по адресу, который вы выбрали.

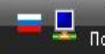

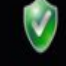

Безопасный вход

# Используемые pecypcы: http://forum.ucoz.ru/forum/ http://www.ucoz.ru/

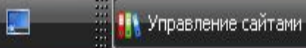

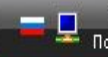